## Activate AYSOU Account:

- 1. Login to your Region's Blue Sombrero account where you registered as a volunteer.
- 2. Click on the Volunteer Tab on the left hand side.
- 3. Click on Details under your volunteer record.
- 4. Scroll down to the bottom of the screen and click on Update.
- 5. Click on Back To My Account.
- 6. Click on Home on the left hand side.
- 7. This will take back to the Region's website.
- 8. Click on the AYSOU Tab.
- 9. Login.